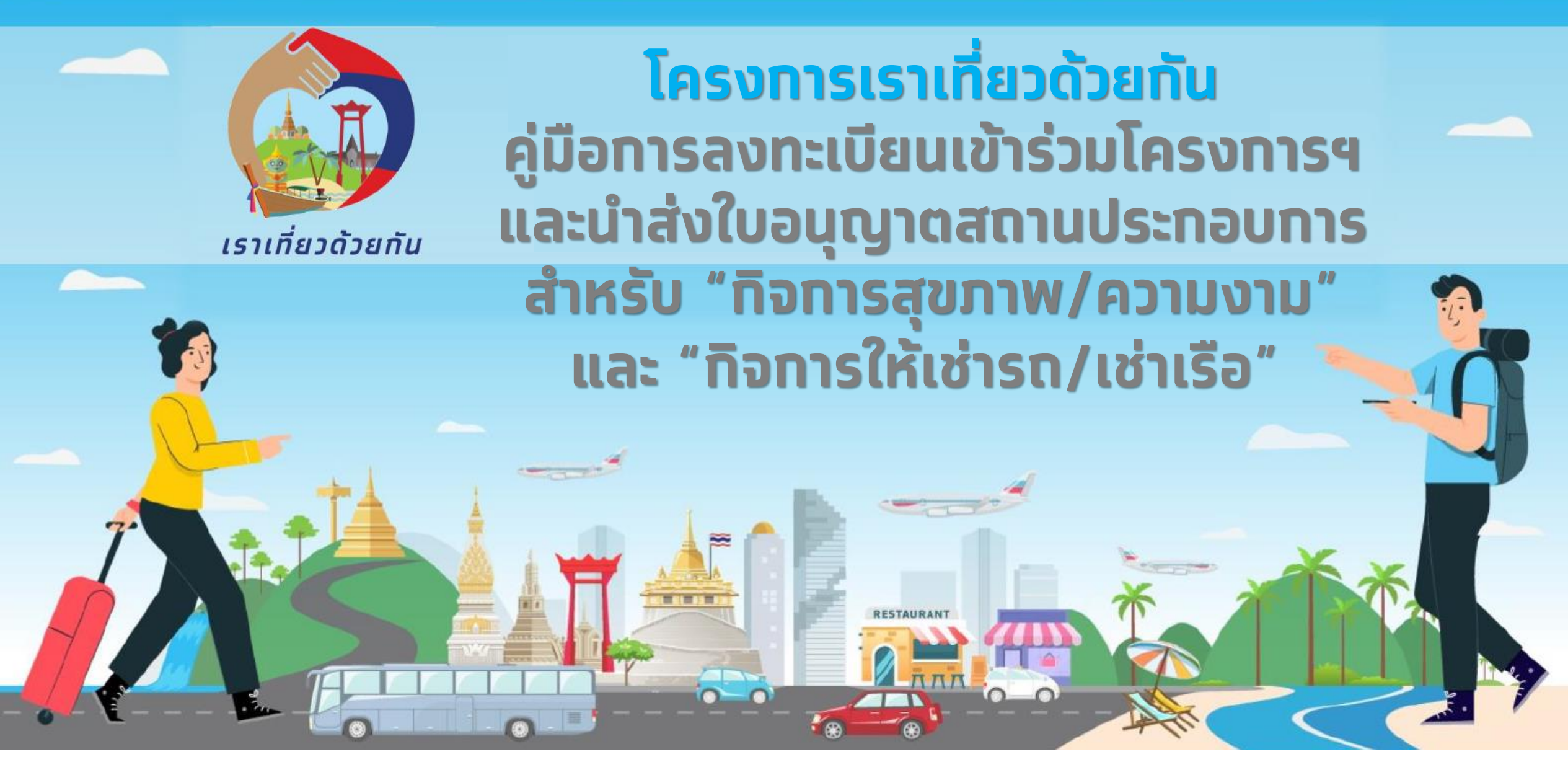

อัพเดต 6 มกราคม 2564

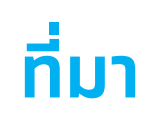

ผู้ประทอบทิจทารประเภททิจทารสุขภาพและความงาม ที่เป็นธุรทิจสปาหรือนวดเพื่อสุขภาพ และ ทิจทารให้เช่า รถ, เรือ ที่เป็นธุรทิจขนส่งภาคการท่องเที่ยว ได้ทำทารลงทะเบียนเข้าร่วมโครงทารเราเที่ยวด้วยทันนั้น เพื่อเป็นทารยืนยันข้อมูล ทิจทารอย่างถูกต้องตามคุณสมบัติที่ทาง ททท. ทำหนดไว้ ทางโครงทารฯมีความจำเป็นที่ต้องให้ผู้ประทอบทิจทารนำส่งเอทสาร ใบอนุญาตสถานประทอบทารให้ทับทาง ททท. ผู้พิจารณาคุณสมบัติทิจทารเข้าร่วมโครงทารฯ ซึ่งข้อมูลที่นำส่งทั้งหมดจะถูก นำไปใช้พิจารณาสำหรับโครงทารเราเที่ยวด้วยทันเท่านั้น

ดังนั้นผู้ประทอบทิจทารจะต้องมีอีเมลของ Google เพื่อใช้ประทอบทารอัปโหลดเอทสารประทอบทารพิจารณาและ นำส่งข้อมูลให้ทับ ททท. ต่อไป

#### สารบัญ

- 1. แสดงการนำส่งใบอนุญาตสถานประกอบการ ในขั้นตอนการสมัครร่วมโครงการ (หน้า 3)
- 2. แสดงการนำส่งใบอนุญาตสถานประกอบการ ในเว็บจัดการข้อมูลกิจการ (หน้า 9)

 ขั้นตอนการสมัครร่วมโครงการฯ และวิธีการนำส่งใบอนุญาตสถานประกอบการ

## ขั้นตอนการสมัครร่วมโครงการและนำส่งใบอนุญาตสถานประกอบการ

้ไปที่หน้าลงทะเบียนกิจการใหม่ <u>https://merchant.เราเที่ยวด้วยกัน.com/?tab=first-time</u>

- 1. ประเภททิจการที่ต้องนำส่งใบอนุญาตสถานประทอบการคือ "ทิจการสุขภาพ/ความงาม" และ "ทิจการให้เช่ารถ/เรือ"
- เลือกลงทะเบียนร่วมโครงการ <u>ในนามนิติบุคคล</u> เท่านั้น
- 3. ระบุเลขประจำตัวผู้เสียภาษีนิติบุคคล และเบอร์มือถือที่ต้องการใช้ลงทะเบียน

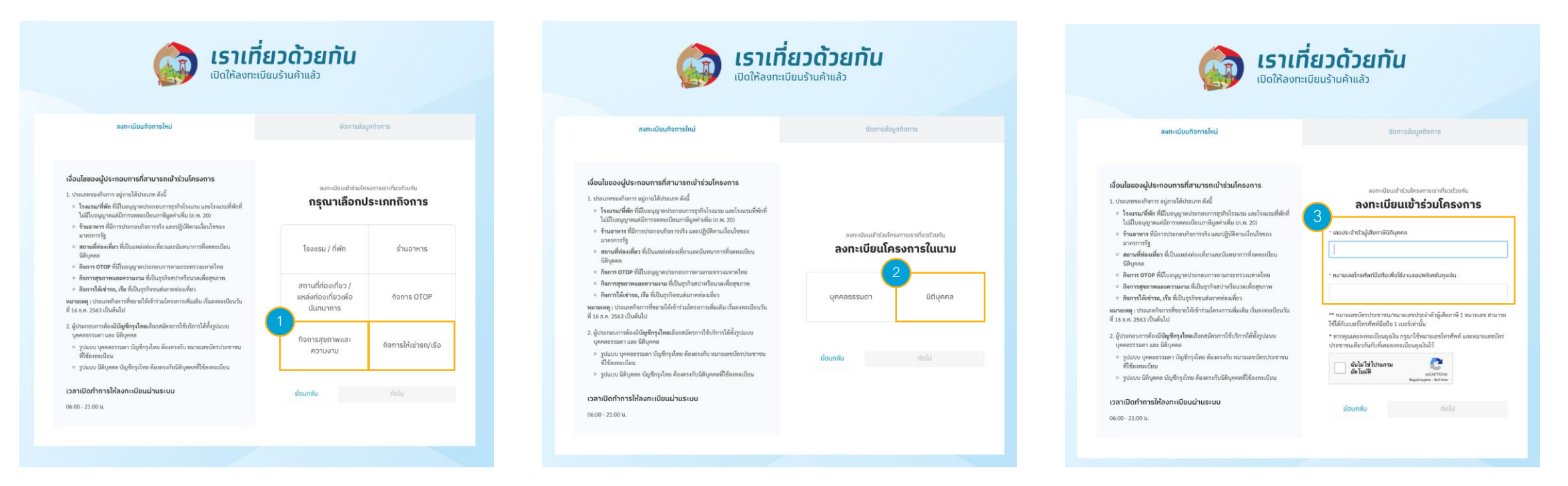

#### ขั้นตอนการสมัครร่วมโครงการและนำส่งใบอนุญาตสถานประกอบการ (ต่อ)

- 4. ยืนยันเบอร์มือถือที่ใช้ลงทะเบียน
- 5. กรอกรหัส OTP 6 หลัก ที่ได้รับ เพื่อยืนยันการลงทะเบียน
- 6. กดยืนยันรับทราบหลักเกณฑ์ และเงื่อนไขการร่วมโครงการ พร้อมให้ความยินยอมปฏิบัติตามหลักเกณฑ์

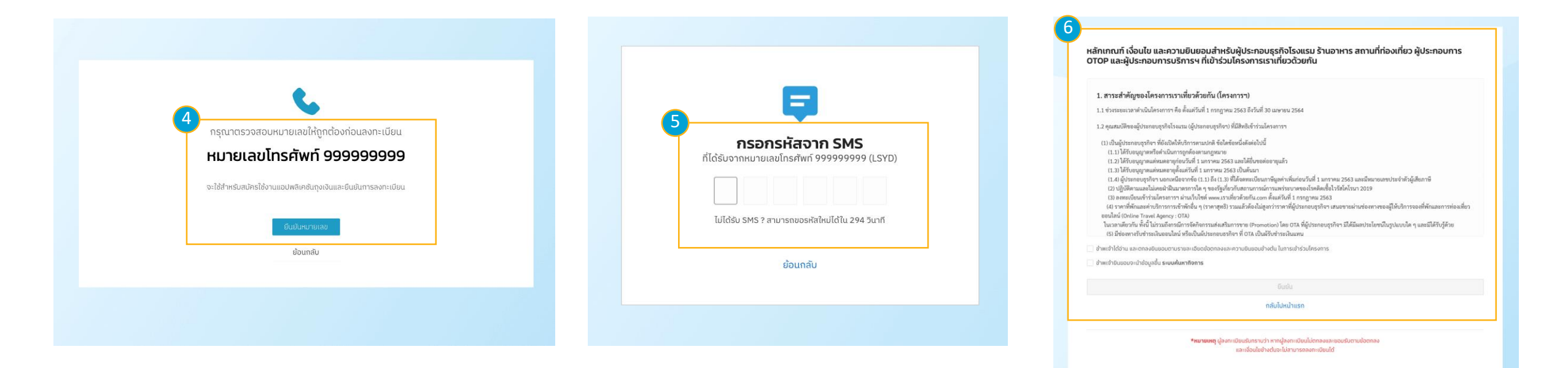

#### ขั้นตอนการสมัครร่วมโครงการและนำส่งใบอนุญาตสถานประกอบการ (ต่อ)

0-1055-44

daytario : \* fayllario wastanlarion wastanlarion

hogitems เออท์ : \* [ รออท์ ขอย : [ ชอย :

ouu : nuu doyarifodu

> เพื่อการรับช่ อาหารและม

- 7. ทรอทข้อมูลทิจการเพื่อลงทะเบียน
- 8. กรอกข้อมูลของกิจการสำหรับแสดงข้อมูล
   ร้านค้าบนเว็บค้นหากิจการที่ร่วมโครงการ
- 9. ตรวจสอบข้อมูลทั้งหมดที่ได้กรอกในขั้นตอน การลงทะเบียน

| กลุยการอาปนุอริการรรษทำมิปัญหรือเลขาย่วน                |                                                                                        |       | representação provincia da primeira da primeira da primeira da primeira da primeira da primeira da primeira da                                                                                                    |                                     |  |
|---------------------------------------------------------|----------------------------------------------------------------------------------------|-------|----------------------------------------------------------------------------------------------------|-------------------------------------|--|
| ระการมีมนใหรงการ 🧿                                      | eludeshéétemsuuSurkan 🧿 Buskalage                                                      |       |                                                                                                    | 🕑 rituladattamuudukan 👔 Bulakep     |  |
|                                                         |                                                                                        | 7     |                                                                                                    |                                     |  |
| ครงการฯ                                                 |                                                                                        |       | the second second s |                                     |  |
|                                                         | dattomsmendonge : *                                                                    |       | งำเวลหม้างาน                                                                                                    |                                     |  |
|                                                         | อึงกิจการกาษาอังกฤษ                                                                    |       |                                                                                                    |                                     |  |
|                                                         | เป็นเป็นที่ผู้ที่หลางเรื่อง : *                                                        |       | ข้อมูลที่จการ สำหรับแสดงบนเว็บค้นหา<br>พุมใช้อยู่สำนาณสอยู่สองสวดดีสยาหรือกล่อง                                                                                                    | ออร์วงกระบบๆนนาย ขึ้น               |  |
|                                                         |                                                                                        |       |                                                                                                    |                                     |  |
|                                                         | ພາມສາງແຕ້ງແຂວກັງສາກs / ຝູລີຄຳມານອອບມາມ : *                                             |       | ประสาทสำนทั่งได้ระกะ :                                                                                                    | das ana dhudh (Kormalau :           |  |
|                                                         | nunutia                                                                                |       | สุขภาพ(พระพาษ                                                                                                    | framh/frause                        |  |
|                                                         | unditale/decomplexity +                                                                |       | the second second                                                                                                    | A business and any                  |  |
|                                                         | 90990000                                                                               |       | สำนภิทธุสรม                                                                                                    | Test.                               |  |
|                                                         |                                                                                        |       |                                                                                                    |                                     |  |
|                                                         |                                                                                        |       | <del>ชื่อผู้กิจการ</del><br>สาขระเสดชื่อชื่อสา                                                                                                    |                                     |  |
|                                                         | dison :                                                                                |       | aufi:* aj:                                                                                                    | ដែលខ្ញុំជាមេ(សារាយុង :              |  |
|                                                         |                                                                                        |       | 99 nj                                                                                                    | dangihu(onnaga                      |  |
|                                                         |                                                                                        |       | 10.4 :                                                                                                    | dardo:* san/dheno:*                 |  |
|                                                         |                                                                                        |       | TO MARKET AND A MARKET AND A MARKET AN                                                                                                    | ninumana n                          |  |
|                                                         |                                                                                        |       | 0.u.: :                                                                                                    | anojitwa:* addisardi :              |  |
|                                                         |                                                                                        |       | mu.                                                                                                    | digela v                            |  |
|                                                         |                                                                                        |       |                                                                                                    |                                     |  |
| 15)<br>40                                               | dangona/orenana<br>fiorabitu/orenana                                                   | n 📃 📃 | ส่องกางการติอต่อเห็าหรับประชาชนทั่วไป<br>เมษร์โดก่อ :                                                                                                    |                                     |  |
|                                                         |                                                                                        | -1    | 993-409-350                                                                                                    |                                     |  |
|                                                         | decis: sevina :                                                                        | a 👘   | ådad:                                                                                                    | Instanton:                          |  |
|                                                         |                                                                                        | 4     | www.weltshin.com                                                                                                    | instagram.com/assemance             |  |
|                                                         | : "itrustation " : surbjoran                                                           |       | Contract of                                                                                                    | 10530                               |  |
|                                                         |                                                                                        | 1.    | Tacebook.com/asemane                                                                                                    | Sinscount                           |  |
| elu : *<br>Autoryma 0101544118619                       |                                                                                        |       | Map Satelite                                                                                                    |                                     |  |
|                                                         |                                                                                        | 3     | Google                                                                                                    | LOTON No Anality Investing Approved |  |
| บัวรเครอัดผ่านเอบฟาเคช่มทุกจับ                          | a (aurounsequera)                                                                      |       | รายอารีออกสีมว่าวให้ออย่า ร้ถึกกับการแบบอกบากขึ้น                                                                                                    |                                     |  |
| n Vita MasterCerd และ JCB ที่ได้มีก<br>รวมสินที่อ่างหมด | าทองขอเป็นนั้นแปบสัมหรื่นเป็งดังสามารถรับส่าวเร่ามกับอันสนับสรุนส่วนของกัฐบารสิทธิ์ก่า |       | visutionalitado dago : * visutional                                                                                                    | diah jogo: *                        |  |
|                                                         |                                                                                        |       | visutiva visutiv                                                                                                    | ens ens                             |  |
| ntenadastation                                          |                                                                                        |       | จุลเล่ม เสียร้ามแล้วในๆ เรียวในร้องของสุม:<br>วิวารระบ                                                                                                    | 60                                  |  |
|                                                         |                                                                                        |       | *202004                                                                                                    |                                     |  |
|                                                         |                                                                                        |       |                                                                                                    |                                     |  |
|                                                         | elaunitu dolu                                                                          | •     | ulimauch (skidgeps i norm) :<br>maiddrorthinch donadarannaile laitu it doirea                                                                                                    |                                     |  |
|                                                         |                                                                                        |       | Tuhamay 400 Subara                                                                                                    | ng 0,00 Talency 0,0                 |  |
|                                                         |                                                                                        |       |                                                                                                    |                                     |  |
|                                                         |                                                                                        |       | nanusernenan :                                                                                                    |                                     |  |
|                                                         |                                                                                        |       | เพิ่มสนปอยูก เพื่อเป็นอ่ายใดหมักอยูกกำ ก่อนสัมภาณาให้แล้งกร                                                                                                    |                                     |  |
|                                                         |                                                                                        |       | timeq                                                                                                    |                                     |  |
|                                                         |                                                                                        |       |                                                                                                    |                                     |  |
|                                                         |                                                                                        |       | · · · · · · · · · · · · · · · · · · ·                                                                                                    |                                     |  |
|                                                         |                                                                                        |       | รูปภาพประกอบสำหรับแสดงขนหน้าเว็บร่านค่า                                                                                                    | had insertion associated.           |  |
|                                                         |                                                                                        |       | provide contraction and distribute 1 Million designs                                                                                                    | រមា ព្រក្នុងលេ ព្រក្ខទៅហើរដំរ       |  |
|                                                         |                                                                                        |       | รูปภาพพิมพ์ม (เสรองในภาพพิมพรีงประเมริมหวังไปสำครั้ง) :                                                                                                    |                                     |  |
|                                                         |                                                                                        |       | +                                                                                                    |                                     |  |
|                                                         |                                                                                        |       | มีกับการสมัยสารจะสิมพรามีบุรีการไปย์                                                                                                    |                                     |  |
|                                                         |                                                                                        |       |                                                                                                    |                                     |  |
|                                                         |                                                                                        |       | รูมีทางประกอบ (ส่ง รูมิโดยสม, หรือใหม, บรสภาพทางแอง)กามโล<br>ได้ได้ไปเกิน 6 รูป                                                                                                    | , Pathaoannamaton, chontanaida) :   |  |
|                                                         |                                                                                        |       | +                                                                                                    |                                     |  |
|                                                         |                                                                                        |       | สมโคลด                                                                                                    |                                     |  |
|                                                         |                                                                                        |       |                                                                                                    |                                     |  |
|                                                         |                                                                                        |       |                                                                                                    |                                     |  |

|   | ลงทะเบียนกิจการ โครงการเราเกี่ยวด้วยกัน<br><sub>สุนการอาห์มุศการระจานให้กล่องกระประ</sub>                        |  |  |  |  |  |
|---|----------------------------------------------------------------------------------------------------|--|--|--|--|--|
|   | 🚫 nervolaulenserns 🚫 mbelmilstörenssaullarkars 🚫 skalualogn                                                      |  |  |  |  |  |
|   | 9                                                                                                    |  |  |  |  |  |
| ١ | ช้อมูลกิจการ                                                                                                    |  |  |  |  |  |
|   | ដៅអនីរទៅរាលក់វិតកានអនិធ ម៉ូនៃទីរបលមនារាលាកាត់កាន ទៅរារ៉េដុ                                                       |  |  |  |  |  |
|   | โตตังการกาษาใหม่ : ยื่อได้การภาษาซึ่งกรุง :<br>อ้างสำหลงสอบ Test                                                 |  |  |  |  |  |
|   | usiumdhudhythonns : Usiumdhudhythonnsolou :<br>mennw/nosuwu<br>Buushuthusaa                                      |  |  |  |  |  |
|   | ร์<br>ซึ่งประเทศการ / ผู้มีประกระบน :                                                                            |  |  |  |  |  |
|   | natou natou                                                                                                    |  |  |  |  |  |
|   | ки изаклатительналутия . Соловнаться заколутия .<br>0-1055-44125-63-9 99999999                                   |  |  |  |  |  |
|   | สำนวนหงับงาน :<br>59                                                                                             |  |  |  |  |  |
|   | daundaut Aldraholden norstanin                                                                                   |  |  |  |  |  |
|   | ขอมู้สะทหรมเหมากมาการดอดออ<br>foglaaia : daan :                                                                  |  |  |  |  |  |
|   | 10830 nosau -                                                                                                    |  |  |  |  |  |
|   | NOSZCISARITIS :<br>599-999-999                                                                                   |  |  |  |  |  |
|   | ที่อยู่กังการ                                                                                                    |  |  |  |  |  |
|   | 99 üryülü üsedilyülü ingleinwusetunis 10330                                                                      |  |  |  |  |  |
|   | ข้อมูลเว็บคันหา                                                                                                  |  |  |  |  |  |
|   | divited : Pacebook :                                                                                             |  |  |  |  |  |
|   | Instagram : Line ID :                                                                                            |  |  |  |  |  |
|   | i unitaria international de la construction de la construcción de la construcción de la construcción de la const |  |  |  |  |  |
|   |                                                                                                    |  |  |  |  |  |
|   |                                                                                                    |  |  |  |  |  |
|   | Roftuseranumeon :<br>+                                                                                           |  |  |  |  |  |
|   | ฟนอสันประกูล เพื่อเป็นปละโดยมีกับรูกค่า ที่อะเริ่มการมาได้ประกล :<br>-                                           |  |  |  |  |  |
|   | ข้อมลสาขา                                                                                                    |  |  |  |  |  |
|   | danun wadinstoda                                                                                                 |  |  |  |  |  |
|   | ร้านที่ทอสอบ ชุงงงงงงง ชุงงงงงงง                                                                                 |  |  |  |  |  |
|   |                                                                                                    |  |  |  |  |  |
|   | ช่อนกลับ dolu                                                                                                    |  |  |  |  |  |
|   |                                                                                                    |  |  |  |  |  |

### ขั้นตอนการสมัครร่วมโครงการและนำส่งใบอนุญาตสถานประกอบการ (ต่อ)

10. ทำหนดรหัสผ่านสำรองเพื่อเข้าใช้งานในเว็บจัดการข้อมูลกิจการ

ี่ 11. หน้าจอแจ้งให้ผู้ประทอบทาร <mark>นำส่งใบอนุญาตสถานประทอบทาร โดยทด</mark> "<u>ทรอทข้อมูล</u>" เพื่อเปิดแบบฟอร์มการนำส่งข้อมูล

(โปรดกรอกข้อมูลในแบบฟอร์มและนำส่งเอกสารประกอบให้ครบถ้วน)

12. ระบบแสดงการนำส่งข้อมูลลงทะเบียนร่วมโครงการ

| ำหนดรหัสผ่านสำหรับเข้าใช้งานครั้งถัดไป<br>งานของโครง โครงกระหนึ่งว่ายม                                                                      | (1)<br>นำส่งข้อมูลประกอบการพิจารณา                                                                                                    |                                                                                                    |
|----------------------------------------------------------------------------------------------------|----------------------------------------------------------------------------------------------------|----------------------------------------------------------------------------------------------------|
| shu'u :@ S trài-Luesonquexidosii: S trài-Luesonquexidosii: S trài-Luesonquexidosii: S trài-Lubannu/Luespatiani/Lui tràinus<br>uuluushuhu :@ | มอให้ผู้ประกอบการนำส่งใบอนุญาตมาภายใน 24 ชั่วโมง<br>หากเกินจากนี้ ถือว่าคุณสมบัติไม่ครม<br>เปรดล็อคอินเข้าบัญชี Google และตรวจทานความถูกต้องของบัญชี Google ของท่านอีกครั่ง<br>ก่อนกรอกข้อมูล และกรุณานำส่งเอกสารเพียงครั้งเดียว<br><u>กรอกข้อมูล</u><br>หมายเหตุ : หากมีข้อสงสัยหรือต้องการติดต่อสอบดาม ส่งอีเมลได้ที่ ttogether2563@gmail.com | Hurse SMS Mediaduannaannituu         Minarrunsaannitiks SMS Buduaannaannituu         Minarrunsaannitiks SMS Buduaannaannituu         Minarrunsaannitiks SMS Buduaannaannituu         Minarrunsaannitiks SMS Buduaannaannituu         Minarrunsaannitiks SMS Buduaannaannituu         Minarrunsaannitiks SMS Buduaannaannituu         Minarrunsaannitiks SMS Buduaannaannituu         Minarrunsaannituu         Minarrunsaannitiks SMS Buduaannaannituu         Minarrunsaannituu         Minarrunsaannituu         Minarunsaannituu         Minaruns |

#### คำอธิบายเพิ่มเติมการนำส่งใบอนุญาตสถานประกอบการให้กับ ททท.

ผู้ประทอบทารต้องลงชื่ออีเมลเข้าใช้งานเว็บเบราว์เซอร์ของ google ท่อน ทารนำส่งข้อมูล หรือหาทมีทารลงชื่อเข้าใช้งานไว้ท่อนแล้ว ทรุณาตรวจสอบ ความถูทต้องอีทครั้งท่อนทรอทและทดนำส่งข้อมูลของท่านให้ทาง ททท.

#### <u>ข้อมูลที่ต้องกรอก</u>

- 1. ชื่อสถานประทอบทาร
- 2. เลขประจำตัวผู้เสียภาษี (สำคัญมาก)
- 3. เอกสารใบอนุญาตสถานประกอบการ

#### <u>หมายเหตุ</u>

้หากมีข้อสงสัย หรือต้องการสอบถามข้อมูลเพิ่มเติมสามารถติดต่อ ททท.

ได้ทางอีเมล <u>ttogether2563@gmail.com</u>

| เท่านั้น<br>ชื่อและรูปภาพท์<br>หากคุณไม่ใช่ ti<br>*จำเป็น                                                                                                    | ชื่อมโยงกับบัญชี Google จะได้รับการบันทึกเมื่อคุณอัปโหลดไฟล์และส่งแบบฟอร์ม<br>n.methakitwatthana@gmail.com โปรด <u>สลับบัญชี</u> |
|----------------------------------------------------------------------------------------------------|----------------------------------------------------------------------------------------------------|
| ชื่อสถานประก                                                                                                    | บบการของท่าน (Company Name) *                                                                                                    |
| คำตอบของคุณ                                                                                                    |                                                                                                    |
| เลขประจำตัวเ                                                                                                    | สียภาษี (TAX ID) *                                                                                                    |
| คำตอบของคุณ                                                                                                    |                                                                                                    |
|                                                                                                    |                                                                                                    |
|                                                                                                    |                                                                                                    |
|                                                                                                    |                                                                                                    |
| Lugarda<br>Tara and the second second se |                                                                                                    |

# แสดงการนำส่งใบอนุญาตสถานประกอบการ ในเว็บไซต์จัดการข้อมูลกิจการ

#### ทารนำส่งใบอนุญาตสถานประทอบการ ในเว็บจัดการข้อมูลกิจการ (สำหรับผู้ประกอบการที่ต้องการส่งข้อมูลให้กับ ททท. เพิ่มเติม)

ไปที่หน้าจัดการข้อมูลกิจการ <u>https://merchant.เราเที่ยวด้วยกัน.com/?tab=manage</u>

- 1. กรอทเบอร์มือถือที่ใช้ในทารลงทะเบียนเพื่อรับ OTP สำหรับทารเข้าใช้งานเว็บจัดทารข้อมูลทิจทาร
- 2. เมนู <mark>นำส่งใบอนุญาต</mark> จะปรากฏเฉพาะ "ทิจการสุขภาพ/ความงาม" และ "ทิจการให้เช่ารถ/เช่าเรือ" เท่านั้น
- 3. กด <u>ทรอทข้อมูล</u> เพื่อนำส่งข้อมูลใบอนุญาตสถานประทอบทารให้ ททท.

| ເຮົາເກີ່ຍວດ້ວຍກັບ<br>ເປັດໃห້ลงทะเบียนร้านค้าแล้ว                                                                                                    | <b>ร้านค้าทดสอบ</b><br><sub>Test</sub>                                                                                                    | G ponarns:uu                                                                                                    | นำส่งข้อมูลประกอบการพิจารณา                                                                                                    |
|----------------------------------------------------------------------------------------------------|----------------------------------------------------------------------------------------------------|----------------------------------------------------------------------------------------------------|----------------------------------------------------------------------------------------------------|
| عدید:المعالم المعالم المعالم<br>المعالم المعالم المعال<br>المعالم المعالم المعالم المعالم المعالم المعالم المعالم المعالم المعالم المعالم المعالم المعالم المعالم المعالم المعالم المعالم المعالم المعالم المعالم المعالم المعالم المعالم المعالم المعالم المعالم المعالم المعالم المعالم المعالم ا | <ul> <li>Construction</li> <li>Construction</li> <li>Cons</li></ul> | ວັດກາຣນັ້ວມູລຄັຈກາຣ<br>ດູຫ້ວພູລລາກະເບັຍແຄັຈກາຣ<br>ໂพຣໄฟລ໌ຄັຈກາຣບແເວັບຕໍ່ແหາ<br>2 ແກ້ໃນ<br>ວັດກາຣສາຍາ<br>ແກ້ປະຊາຍ<br>ແກ້ບອບເຊັງກາ<br>ແຈ້ຈຄວາມປຣະສາຍຄົນວຍກເລັກເໜື່ວເປລີ່ຍແແປລຈປຣະເທກກັຈກາຣ หรือ ຍກເລັກ<br>ເບົ້າຮ່ວມໂคຣຈກາຣຯ <u>กດที่นี</u> | มงด์ให้ผู้ประกอบการนำส่งใบอนุญาตมาทายใน 24 ชั่วโมง<br>หากเกินจากนี้ ถือว่าคุณสมบัติไม่ครบ<br>โปรดล็อคอินเข้าบัญชี Google และตรวจทานความถูกต้องของบัญชี Google ของท่านอีกครั้ง<br>ก่อนกรอกข้อมูล และกรุณานำส่งเอกสารเพียงครั้งเดียว<br><u>กรอกข้อมูล</u><br>หนายเหตุ : หากมีข่อสงสัยหรือต่องการติดต่อสอบกาม ส่งอีเมลได้ที่ ttogether2563@gmail.com |